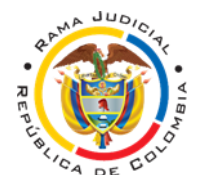

JUZGADO TERCERO ADMINISTRATIVO DEL CIRCUITO DE YOPAL – CASANARE - SISTEMA ORAL

## Para consultar el Estado en nuestra plataforma

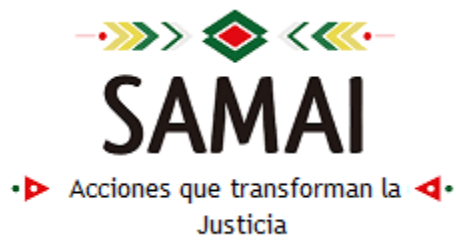

- **1.** Ingrese dando clic al enlace que se inserta a continuación: <u>SAMAI | Estados (consejodeestado.gov.co)</u>
- 2. En Seleccione la corporación: seleccione Juzgados Administrativos Yopal
- 3. De clic en el icono de la lupa que aparece allí:

## Consulta de Estados

Seleccione la corporación:

Juzgados Administrativos de Yopal

- 4. Seleccione Juzgado Administrativo 003 Oral
- 5. De clic en <u>"Seleccione la fecha de publicación: Últimos (15) estados"</u>, debe seleccionar la fecha del estado que se está notificando (Organizado cronológicamente, en la parte superior debe aparecer el último estado, y por último de clic en consultar:

| Seleccione la corporación:                                                                                                    | Juzgados Administrativos de Yopal                                                                                                    |
|----------------------------------------------------------------------------------------------------|----------------------------------------------------------------------------------------------------|
| Seleccione la Sección/Sala/Despacho:                                                                                                    | Juzgado Administrativo 003 Oral                                                                                                    |
| Seleccione la fecha de publicación: Últimos (15) estados                                                                                                    | 26/05/2023 0:00:00                                                                                                    |
| Nota: Solo es viable fijar estados de providencias firmadas electrónican<br>Usted puede ver estados anteriores, para ello utilice los siguientes crite<br>Consultas por parte procesal solo se presentan máximo últimos 100 reg<br>Consultas por fechas máximo 500 registros. Utilice criterios precisos pa | nente antes del día de su fijación por estado.<br>erios y tenga en cuenta:<br>gistros<br>ira reducir su busqueda<br>Ningun criterio<br>Dato a buscar<br>onsultar |

**6.** Allí le debe aparecer cargado el Estado, con dos opciones una para **visualizar** el auto a notificar y otro para **descargar**:

| Reg | Radicacion                        | Ponente                       | Demandante                                                                                                    | Demandado                                                                                                    | Clase                              | Fecha<br>Providencia | Actuación                          | Docum. a notif.                                                                                                    | Descarga |
|-----|-----------------------------------|-------------------------------|----------------------------------------------------------------------------------------------------|----------------------------------------------------------------------------------------------------|------------------------------------|----------------------|------------------------------------|----------------------------------------------------------------------------------------------------|----------|
| 1   | 85001-33-33-001-2018-<br>00270-00 | JUZGADO 3 ADMINISTRATIVO ORAL | MAICOL STIVEN PARRA MURCIA,<br>MARÍA LEONILDE MURCIA CAÑÓN                                                                                                    | MUNICIPIO DE AGUAZUL,<br>DEPARTAMENTO DE CASANARE,<br>MINISTERIO DEL INTERIOR, NACIÓN<br>- MIN. DEFENSA - POLICÍA<br>NACIONAL, NACIÓN - MIN. DEFENSA<br>- EJÉRCITO NACIONAL | Accion de<br>Reparacion<br>Directa | 25/05/2023           | Auto requiere                      | ORDENAR a la parte demandada NACIÓN<br>MINISTERIO DE DEFENSA EJERCITO NACIONAL,<br>para que en el término improrrogable de quinos 15<br>días, cumpla con la carga procesal impuesta en<br>audiencia de pruebas del  | 8        |
| 2   | 85001-33-33-001-2018-<br>00328-00 | JUZGADO 3 ADMINISTRATIVO ORAL | EDWIN RAMIRO MENDIVELSO<br>MALIPICA, ANYELO DANLO<br>MENDIVELSO MALPICA, JOSEFA<br>MALIPICA MIRANDA, JOSE RAMIRO<br>MENDIVELSO HERRERA, LINA ROSA<br>MENDIVELSO MALPICA, HUGO<br>SILVESTRE MENDIVELSO MALPICA | MUNICIPIO DE AGUAZUL,<br>DEPARTAMENTO DE CASANARE,<br>MINISTERIO DEL INTERIOR, NACIÓN<br>- MIN. DEFENSA - POLICÍA<br>NACIONAL, NACIÓN-MIN DEFENSA -<br>EJÉRCITO NACIONAL    | Accion de<br>Reparacion<br>Directa | 25/05/2023           | Auto requiere                      | ORDENAR a la parte demandante y a las<br>demandiadas NACIÓN MINISTERIO DE DEFENSA<br>EJERCITO NACIONAL y DEPARTAMENTO DE<br>CASANARE, para que en el término improrrogable<br>de quince 15 días, cumpla con la carg | 8        |
| 3   | 85001-33-33-002-2017-<br>00017-00 | JUZGADO 3 ADMINISTRATIVO ORAL | DAVID LEONARDO GALVIS<br>GRANADOS, YURI VIVIANA AYA<br>MONTENEGRO, PRIMITIVO AYA<br>ORTIZ, ESTEFANIA MONTENEGRO<br>RODRIGUEZ                                                                                  | MUNICIPIO DE VILLANUEVA,<br>DEPARTAMENTO DE CASANARE                                                                                                    | Accion de<br>Reparacion<br>Directa | 25/05/2023           | Auto<br>obedezcase y<br>cumplase   | OBEDECER Y CUMPLIR, lo dispuesto por el<br>Tribunal Administrativo y archivar                                                                                                    | 8        |
| 4   | 85001-33-33-002-2017-<br>00295-00 | JUZGADO 3 ADMINISTRATIVO ORAL | NEFTALI BALAGUERA ADAME,<br>NELLY JARA, GELNIS OMAR JARA                                                                                                    | MUNICIPIO DE SAN LUIS DE<br>PALENQUE                                                                                                    | Accion de<br>Reparacion<br>Directa | 25/05/2023           | Auto fija<br>fecha de<br>audiencia | Declara no probada excepción previa,<br>PROGRAMAR fecha para audiencia el día quince<br>15 de febrero de 2024, a las dos y treinta de la tarde<br>12:30 o m                                                         | 6        |

Carrera 14 # 13 - 60 Palacio de Justicia Email: j03admyopal@cendoj.ramajudicial.gov.co Yopal, Casanare